## Uploading Documentation with Personally Identifying Information (PII) Using a Computer

Thank you for registering for the WIOA Grant!

We are required to collect some *Personally Identifying Information (PII)*. You will need to upload documentation that has your PII where you apply for the grant in <u>employflorida.com</u> (EF).\*

## You will need to upload your:

- Current Driver's License or CDL Permit
- Social Security Card or Employment Authorization Card (Form I-766) or U.S. Passport

**If you are a veteran or eligible spouse of a veteran**, you will need a DD214 <u>or</u> other DOD form indicating you are a dependent spouse of a veteran.

If you do not have the documents you need, please email <u>opportunity@fsw.edu</u>. We will help you identify other acceptable documents.

## How to Upload Documents into Employ Florida Using a Computer

- 1. Scan or take clear pictures of each of your documents and save them to your computer.
- 2. Login to Employ Florida and click on your name next to, "Welcome to My Dashboard..."

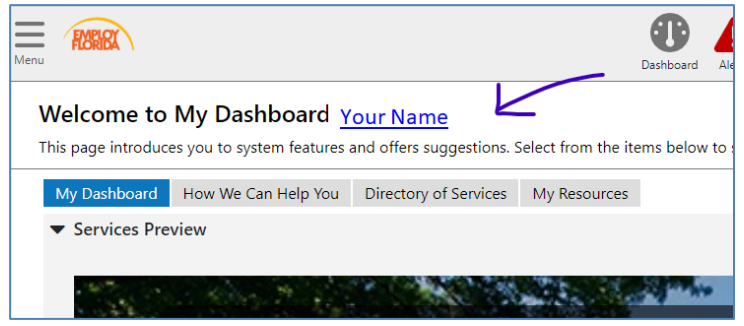

- 3. Open the Documents Tab on the far right.
- 4. On the Documents tab, click the **Upload a Document** button.

| Name                        |      | Tags                   | Class             | Create Date | Expiration<br>Date | Action                                        |
|-----------------------------|------|------------------------|-------------------|-------------|--------------------|-----------------------------------------------|
| Verification-passport-can   | djpg | passport               | U.S. Passport     | 7/14/2021   |                    | <u>View</u> <u>Delete</u><br><u>Meta Data</u> |
| Verification-Birth_Cert.jpg | 9    | Birth certificate, DOB | Birth Certificate | 7/14/2021   |                    | View Delete<br>Meta Data                      |
|                             |      | H 4 Page               | 1 • of 1 • #      | Rows        | 100 -              |                                               |

5. You will see a window call ' Cocument Information."

| Document<br>Description:             | Birth Certificate •                                                      |
|--------------------------------------|--------------------------------------------------------------------------|
| Document Tags:<br>Keywords that will | Do not enter Personal Identifiable Information<br>(PII) into this field. |
| be indexed with this attachment.     | Birth certificate, DOB                                                   |
| T<br>Attach Docu                     | ment                                                                     |
| T<br>Attach Docu                     | ment                                                                     |
| Attach Docu                          | ment Select File Cert.jpg Tamore                                         |

- 6. Choose a **Document Description** from the dropdown menu
- Add keyword(s) in the **Document Type** field. (The keyword can be the same as the document description.)
- 8. Click on Select File.
- 9. A File Explorer will open. Use it to find the file with the picture you want to upload. (Or **Choose File** or **Browse**, depending on your browser) by navigating to the file location and selecting the file to upload. The filename will show below the **Select File** box, along with an **x Remove** button.
- 10. Click the green "Save" button. The document file is uploaded. You will see your file listed on the Documents tab.